## **Online Permitting**

**ROOF RESIDENTIAL** 

Evansville, Vanderburgh County Building Commission

For questions call 812-436-7818 or email snbegeman@Evansville.in.gov

## When applying for a permit through Building Commission website, you will be directed to this page.

| $\leftarrow$ $\rightarrow$ <b>C</b> $\stackrel{\bullet}{\bullet}$ Secure   https://selfs | ervice.evansville.in.gov                                    | v/MSS/Citizens/PermitsIn                                    | nspections/ApplyOnline/ApplyOnlineProjects.aspx | x                  | @.☆:                     |
|------------------------------------------------------------------------------------------|-------------------------------------------------------------|-------------------------------------------------------------|-------------------------------------------------|--------------------|--------------------------|
| EVANSVILLE INDIANA                                                                       |                                                             |                                                             |                                                 | Munis Self Service | My Cart (0 items) Log In |
| Home<br>Citizen Self Service<br>Business License                                         | Permits a<br>Apply Onlin<br>Select the pro-<br>AREA PLAN CC | and Inspection<br>ne<br>oject/activity<br>DMMISSION<br>Code | Description                                     |                    | Select the nermit type   |
| Permits and Inspections                                                                  | Select                                                      | Z135                                                        | ON-PREMISE SIGNS                                |                    |                          |
| Contact Us                                                                               | Select                                                      | Z100                                                        | SINGLE FAMILY                                   |                    | you wish to apply for    |
|                                                                                          | BUILDING COM                                                | RUILDING COMMISSION                                         |                                                 |                    | you wish to apply for    |
|                                                                                          |                                                             | Code                                                        | Description                                     |                    |                          |
|                                                                                          | Select                                                      | R150                                                        | RESIDENTIAL ALTERATION/REPAIR                   |                    | ROOF RESIDENTIAL         |
|                                                                                          | Select                                                      | C230                                                        | ROOF COMMERCIAL                                 |                    |                          |
|                                                                                          | Select                                                      | R170                                                        | ROOF RESIDENTIAL                                |                    |                          |
|                                                                                          | WATER ADMIN                                                 | ISTRATION                                                   |                                                 |                    |                          |
|                                                                                          |                                                             | Code                                                        | Description                                     |                    |                          |
|                                                                                          | Select                                                      | SPLN                                                        | SEWER PLAN ROOM ACCESS FEE                      |                    |                          |
|                                                                                          | Select                                                      | WPLN                                                        | WATER PLAN ROOM ACCESS FEE                      |                    |                          |
|                                                                                          |                                                             |                                                             |                                                 |                    |                          |

## Type in the address of the new construction, and this page will search locations that associate with the information you entered.

| ← → C                                 | elfservice.evansville.in.gov/MSS/citizens/F                        | PermitsInspections/ApplyOnline/ApplyOnlineLocationSearch.aspx                                              | २ ☆ :                       |
|---------------------------------------|--------------------------------------------------------------------|----------------------------------------------------------------------------------------------------|-----------------------------|
| EVANSVILLE INDIANA                    |                                                                    | Munis Self Service                                                                                         | My Cart (0 items) Log In    |
| Home<br>Citizen Self Service          | Permits and Inspections<br>Apply Online<br>Search for the location | ity ata) with this preject. Use this page to search for locations, then select the location to associate   | Return to Project Selection |
| Business License                      | Tou must associate a location (address, c                          | ry, etc., with this project. Ose this page to search for locations, then select the location to associate. |                             |
| Permits and Inspections<br>Contact Us | Location Number Street name Name Owner Parcel ID                   | 1100<br>Parrett                                                                                            |                             |

| igstarrow igstarrow igstarro | ९ ☆ :                                                          |                             |                          |                                       |
|----------------------------------------------------------------------------------------------------|----------------------------------------------------------------|-----------------------------|--------------------------|---------------------------------------|
| EVANSVILLE INDIANA                                                                                                    |                                                                |                             | 🐝 Munis Self Service     | ┝ ┝ ┝ ┝ ┝ ┝ ┝ ┝ ┝ ┝ ┝ ┝ ┝ ┝ ┝ ┝ ┝ ┝ ┝ |
| Home<br>Citizen Self Service                                                                                                    | Permits and Inspections<br>Apply Online<br>Select the location | Return to Project Selection |                          |                                       |
| Business License                                                                                                    | If the location is not listed, you can modify your<br>1 found  |                             |                          |                                       |
| Permits and Inspections                                                                                                    | Location/Subdivision                                           | Owner                       | Parcel ID                |                                       |
| Contact Us                                                                                                    | 1100 PARRETT ST                                                | CITY OF EVANSVILLE          | 82-06-32-022-015.001-029 | Select and Continue                   |

When you have found the property you are searching for, click on the blue "Select and Continue" option on the right side of the screen.

| EVANSVILLE INDIANA                               |                                                                                                    |                                                                                                    | Munis Self Ser            | vice                                                                                                    | My Cart (0 items) Log In   |
|--------------------------------------------------|----------------------------------------------------------------------------------------------------|----------------------------------------------------------------------------------------------------|---------------------------|----------------------------------------------------------------------------------------------------|----------------------------|
| Home<br>Citizen Self Service<br>Business License | Permits and Ins<br>Apply Online<br>Details of project/activity<br>Department<br>Project                                                  | building c                                                                                                    | COMMISSION                |                                                                                                    | Return to Location Search  |
| Permits and Inspections                          | Describe location                                                                                                    | GOODSELLS ENL FRT PT OF LOTS 2-4 BLK 2 PIGEO                                                                                                    |                           |                                                                                                    | _                          |
| Contact Us                                       | Describe project/activity<br>Your role in project *<br>Reason for applying<br>Estimated cost<br>Proposed start date<br>Proposed end date | Residential roof replacement, 2,000 sq.ft.         APPLICANT         10000         12/25/2017         1/2/2018                                                                                                    |                           | Describe project/activity - In this box enter details regard project. Enter as many details on this page as possible. You must fill out all areas outlined in red. |                            |
|                                                  | Contractor is involved or o I will enter applicant inform Contractor (or applicant if no co                                              | wwner is acting as contractor mation, no contractor is involved  intractor) *  Owner is acting as the Contractor  Select from a list of linked Contractors  Select from a list of all Contractors  Enter the Contractor values manually |                           |                                                                                                    | This page is continued     |
|                                                  |                                                                                                    |                                                                                                    | ©2017 Tyler Technologies, | Inc.                                                                                                    | Tuesday, December 19, 2017 |

| ← → C                                                                                     | ice.evansville.in.gov/MSS/citizen                                                                                                    | ns/PermitsInspections/ApplyOnline/ApplyOnlineProjectDetails.aspx                                                                                                    |           |
|-------------------------------------------------------------------------------------------|----------------------------------------------------------------------------------------------------|----------------------------------------------------------------------------------------------------|-----------|
| EVANSVILLE INDIANA                                                                        |                                                                                                    | Munis Self Service                                                                                                    | My Cart   |
| Home<br>Citizen Self Service<br>Business License<br>Permits and Inspections<br>Contact Us | Estimated cost<br>Proposed start date<br>Proposed end date<br>© Contractor is involved or<br>O I will enter applicant information<br>Contractor (or applicant if no official of the second second | 10000         12/25/2017         12/25/2017         12/2018         owner is acting as contractor<br>rmation, no contractor is involved         contractor) *         © Owner is acting as the Contractor<br>© Select from a list of linked Contractor         Select the Contractor type here. You will be<br>prompted to complete contract information | My Cart ( |
|                                                                                           | Name *<br>Phone *<br>Email *<br>Additional information<br>Any additional information<br>you would like to provide                                                                                                    | <ul> <li>Select nom a list of all Contractors</li> <li>Select from a list of all Contractors</li> <li>Crty OF EVANSVILLE</li> <li>B12-436-7818</li> <li>Snbegeman@evansville.in.gov</li> <li>You MUST enter an email address before continuing from this page. Your payment receipt will be sent to that email address.</li> </ul>                       |           |
|                                                                                           |                                                                                                    | ©2017 Tyler Technologies, Inc.                                                                                                    |           |

| $\leftarrow$ $\rightarrow$ C $\blacksquare$ Secure   http | s://selfservice.evansville.in.gov/MSS/citizens/PermitsInspections/ApplyOnline | e/ApplyOnlineReview.aspx                                                                                                    | ର୍                                                                           |
|-----------------------------------------------------------|-------------------------------------------------------------------------------|----------------------------------------------------------------------------------------------------|------------------------------------------------------------------------------|
| EVANSVILLE INDIANA                                        |                                                                               | 🐝 Munis Self Servic                                                                                                    | Ce Ny Cart (0 items                                                          |
| Home                                                      | Permits and Inspections<br>Apply Online<br>Review                             |                                                                                                    |                                                                              |
| Citizen Self Service                                      | Location                                                                      | A                                                                                                    | change                                                                       |
| Business License                                          | Location                                                                      | 1100 PARRETT ST                                                                                                    |                                                                              |
| Permits and Inspections                                   | Owner                                                                         | CITY OF EVANSVILLE                                                                                                    |                                                                              |
| r crimo una inspectiono                                   | Parcel ID                                                                     | 82-06-32-022-015.001-029                                                                                                    |                                                                              |
| Contact Us                                                | Project/Activity                                                              |                                                                                                    | change                                                                       |
|                                                           | Department                                                                    | BUILDING COMMISSION                                                                                                    |                                                                              |
|                                                           | Project                                                                       | ROOF RESIDENTIAL                                                                                                    |                                                                              |
|                                                           | Details of Project/Activity                                                   |                                                                                                    | change                                                                       |
|                                                           | Location Description                                                          | GOODSELLS ENL FRT PT OF LOTS 2-4 BLK 2 PIGEON                                                                                                    | change                                                                       |
|                                                           | Project/Activity Description                                                  | Residential roof replacement, 2,000 sq.ft.                                                                                                    |                                                                              |
|                                                           | Your Role in Project                                                          | APPLICANT                                                                                                    |                                                                              |
|                                                           | Reason for Applying                                                           | unspecified                                                                                                    | This pages is an everyiew of what you                                        |
|                                                           | Estimated Cost                                                                | 10,000                                                                                                    | This pages is all overview of what you                                       |
|                                                           | Proposed Dates                                                                | Start: 12/25/2017<br>End: 1/2/2018                                                                                                    | are applying for. You can change any of                                      |
|                                                           | Contractor                                                                    | CITY OF EVANSVILLE                                                                                                    |                                                                              |
|                                                           | Address                                                                       | 012 426 7010                                                                                                    | the information at this point. Review the                                    |
|                                                           | Fax                                                                           | 0107-430-7010                                                                                                    | information la forma and a dura the                                          |
|                                                           | E-mail                                                                        | snbegeman@evansville.in.gov                                                                                                    | Information before entering the                                              |
|                                                           | Additional information                                                        | Any additional information pertinent to this project.                                                                                                    | validation and at the bettern agreeing                                       |
|                                                           |                                                                               |                                                                                                    | validation code at the pollom, agreeing                                      |
|                                                           | Enter the following validation<br>numbers into the box provided. *            | Enter these validation numbers into the box below them 0839 0839                                                                                                    | to the terms, and <b>submitting</b> .                                        |
|                                                           | Check the following box<br>to signify acknowledgement                         | I agree to the following terms.<br>I hereby acknowledge that the information I am about to submit<br>review items. A notification will be sent when fees are ready to be | is 100% accurate. Please note fees are subject to change based on<br>e paid. |
|                                                           |                                                                               | Submit Cancel                                                                                                    |                                                                              |
|                                                           |                                                                               | ©2017 Tuler Technologies Inc                                                                                                    |                                                                              |

log II

| styler                                         |                                                                                                    | Munis Self Service                                                                        | )<br>og In |
|------------------------------------------------|----------------------------------------------------------------------------------------------------|-------------------------------------------------------------------------------------------|------------|
| Home<br>Citizen Self Service                   | Permits and Inspections<br>Apply Online<br>Confirmation<br>Thank you. Your application has been submitted on 12/19/2017. Your application reference                                                                                                    | This page shows you an application number as your confirmation.                           |            |
| Non-Emergency Requests Permits and Inspections | You may want to print this page for your records.<br>To check the status of your application:<br>Call our offices at: 812 436-7867                                                                                                    | View/select payable items or Pay all payable items now.                                   |            |
| Contact Us<br>Personal Property                | Check the status of your application online     View/select payable items     Pay all payable items now                                                                                                    |                                                                                           |            |
| Real Estate<br>Utility Billing                 | - Use the Browse button to select a document to attach As each document is selected, an additional file selection button will appear, allowing you to se - Click the Upload button to upload the selected attachment(s). Browse Upload Cancel Location | ect multiple documents.                                                                   |            |
|                                                | Location<br>Owner<br>Parcel ID                                                                                                    | 1100 PARRETT ST<br>CITY OF EVANSVILLE<br>82-06-32-022-015.001-029                         |            |
|                                                | Project/Activity<br>Department<br>Project                                                                                                    | BUILDING COMMISSION<br>ROOF RESIDENTIAL                                                   |            |
|                                                | Details of Project/Activity<br>Location Description<br>Project/Activity Description                                                                                                    | GOODSELLS ENL FRT PT OF LOTS 2-4 BLK 2 PIGEO<br>Residential roof replacement, 2,000 sq.ft |            |
|                                                | Your Role in Project<br>Reason for Applying<br>Estimated Cost                                                                                                    | APPLICANT<br>unspecified<br>10,000                                                        |            |
|                                                | Proposed Dates<br>Contractor<br>Address                                                                                                    | Start: 12/25/2017<br>End: 1/2/2018<br>CITY OF EVANSVILLE                                  |            |
|                                                | Phone<br>E                                                                                                    | ©2017 Tyler Technologies, Inc.                                                            |            |

| 🔆 tyler                 |                                                  |                                                                                                    |                                                | Munis Self Service |            |                               | м                       | /Cart (1 item) Log                        |
|-------------------------|--------------------------------------------------|----------------------------------------------------------------------------------------------------|------------------------------------------------|--------------------|------------|-------------------------------|-------------------------|-------------------------------------------|
| Home                    | Permits and<br>Application ref                   | Inspections<br>erence 82841                                                                                |                                                |                    |            |                               | Permit fee: ROOF RES 82 | 841 \$25.00<br>Tetal: \$25.00<br>Checkout |
|                         | Status                                           |                                                                                                    | ACTIVE / ONLINE                                |                    |            |                               |                         |                                           |
| Citizen Self Service    | Project/Activity                                 |                                                                                                    | ROOF RESIDENTIAL                               |                    |            |                               |                         |                                           |
| Business License        | Location                                         |                                                                                                    | 1100 PARRETT ST<br>CITY OF EVANSVILLE          |                    |            |                               |                         |                                           |
| Non-Emergency Requests  | Owner                                            |                                                                                                    | CITY OF EVANSVILLE                             |                    |            |                               |                         |                                           |
| Permits and Inspections | Parcel ID                                        |                                                                                                    | 82-06-32-022-015.001-029                       |                    |            |                               |                         |                                           |
| Contact Us              | View Application Inforr Permits (1 found)        | mation View Issue Alerts View Plan Reviews                                                                 |                                                |                    |            |                               |                         |                                           |
| Application Details     | <b>v</b>                                         | Permit Type                                                                                                | Status                                         |                    | Total Fees | Balance Due                   |                         | _                                         |
| Personal Property       | ✓ Pay                                            | ROOF RES                                                                                                   | REVIEWING                                      |                    | \$25.00    | \$25.00 Details               | Alert                   |                                           |
| Real Estate             | Inspections (0 found)                            |                                                                                                    |                                                |                    |            |                               |                         |                                           |
| Utility Billing         | No Inspections information                       | could be found.                                                                                            |                                                |                    |            |                               |                         |                                           |
|                         | * Indicates pending web<br>Additional payments c | p payments exist that are not reflected in the Paymer<br>cannot be made until pending payments have been j | its/Credits amount at this time.<br>processed. |                    |            | select Permits/Inspections yo | Add to Cart             |                                           |

At this point, click on the 'My Cart' logo at the top right of the screen. You will be given an option at that point to **Checkout**. This will take you to a screen where you will be able to enter your credit card or e-check information.

After paying for your permit, you will receive an email with your application number and receipt of payment.